# ИНФОРМАЦИЯ ПО ОФОРМЛЕНИЮ ЭМД АВИАКОМПАНИИ ООО ШИРАК АВИА (5G) НА ОПЛАТУ БАГАЖА, ДОПОЛНИТЕЛЬНЫХ УСЛУГ И СБОРОВ.

# ОБЩАЯ ИНФОРМАЦИЯ ПО ЭМД

ЭМД является электронным документом и используется в сеансах ТКП и 5G для оплаты сборов, багажа и дополнительных услуг, предоставляемых авиакомпанией (только собственные рейсы).

Просмотр каталога дополнительных услуг авиакомпании:

# УСЛК/5G или SVCC-5G

Для просмотра тарифов из созданной брони используется запрос УСЛТ или SVCT.

ЭМД может быть оформлен на основании автоматической тарификации.

На рейсах авиакомпании Ширак Авиа - 5G предоставляются следующие услуги:

| Наименован                  | Код CCP/ SSR               | Код/Подкод       | Бронирование запросом                        |
|-----------------------------|----------------------------|------------------|----------------------------------------------|
| ие услуги                   |                            | услуги/          |                                              |
| Русский                     |                            | <b>RFIC/RFIS</b> |                                              |
| Английский                  |                            | С                |                                              |
| Домашнее                    | ЖВТК ДО 8 КГ 55Х40Х25СМ    | C/021            | ЗС1П1ЖВТК ДО 8 КГ 55Х40Х25СМ                 |
| животное в                  | PETC UP TO 8 KG 55X40X25CM |                  | 3S1N1PETC 8 KG <mark>UP TO</mark> 55X40X25CM |
| салоне                      |                            |                  |                                              |
| Pet in Cabin                |                            |                  |                                              |
| up to 8 KG                  |                            |                  |                                              |
| <mark>Домашнее</mark>       |                            | C/0BS            | ЗУАС1П1А1//0BS                               |
| <mark>животное в</mark>     |                            |                  | 3SAS1P1A1//0BS                               |
| <mark>багажном</mark>       |                            |                  |                                              |
| <mark>отделении до</mark>   |                            |                  |                                              |
| <mark>15 КГ</mark>          |                            |                  |                                              |
| <mark>Pet in Hold up</mark> |                            |                  |                                              |
| to 15 KG                    |                            |                  |                                              |
| Велосипед до                |                            | C/051            | ЗУАС1П1А1//051                               |
| 50 КГ                       |                            |                  | 3SAS1P1A1//051                               |
| Bicycle up to               |                            |                  |                                              |
| 50 KG                       |                            |                  |                                              |
| Лыжи или                    |                            | С/07Т            | ЗУАС1П1А1//07Т                               |
| Сноуборд до                 |                            |                  | 3SAS1P1A1//07T                               |
| 32 КГ                       |                            |                  |                                              |
| Ski or                      |                            |                  |                                              |
| Snowboard                   |                            |                  |                                              |
| up to 32 KG                 |                            |                  |                                              |
| Несопровожд                 | РБСП УКАЗАТЬ ВОЗРАСТ       | E/0BH            | ЗС1П1РБСП УКАЗАТЬ ВОЗРАСТ                    |
| аемый                       | ПАССАЖИРА                  |                  | ПАССАЖИРА                                    |
| ребенок                     | UMNR PASSENGER AGE         |                  | 3S1N1UMNR PASSENGER AGE                      |
| Unaccompani                 |                            |                  |                                              |
| ed Minor                    |                            |                  |                                              |

| <mark>Сбор за</mark><br>фактический |      | C/0DG | 3УАС1П1А1//0DG<br>3SAS1P1A1//0DG |
|-------------------------------------|------|-------|----------------------------------|
| <mark>вес</mark>                    |      |       |                                  |
| <mark>Weight</mark>                 |      |       |                                  |
| <mark>system charge</mark>          |      |       |                                  |
| Инв кресло                          | WCHC | E/0LG | ЗС1П1WCHC                        |
| SSR WCHC                            |      |       | 3S1N1WCHC                        |
| Wheelchair                          |      |       |                                  |
| SSR WCHC                            |      |       |                                  |
| Инв кресло                          | WCHR | E/0LH | 3C1П1WCHR                        |
| SSR WCHR                            |      |       | 3S1N1WCHR                        |
| Wheelchair                          |      |       |                                  |
| SSR WCHR                            |      |       |                                  |
| Инв кресло                          | WCHS | E/0LI | ЗС1П1WCHS                        |
| SSR WCHS                            |      |       | 3S1N1WCHS                        |
| Wheelchair                          |      |       |                                  |
| SSR WCHR                            |      |       |                                  |
| <mark>Личная</mark>                 |      | E/0AH | ЗУАС1П1А1//0АН                   |
| <mark>инвалидная</mark>             |      |       | 3SAS1P1A1//0AH                   |
| <mark>коляска</mark>                |      |       |                                  |
| Personal                            |      |       |                                  |
| wheelchair                          |      |       |                                  |
| <mark>Детская</mark>                |      | C/039 | ЗУАС1П1А1//039                   |
| <mark>коляска</mark>                |      |       | 3SAS1P1A1//039                   |
| <mark>Stroller or</mark>            |      |       |                                  |
| pushchair <b>-</b>                  |      |       |                                  |

Для просмотра информации по стоимости дополнительных услуг используется запрос ТУ или TS.

Формат запроса:

# **TY/EBHMOB1707-5G**

ТУ- код запроса Пара\_гор – пара городов 1707 - Дата продажи 5G – код авиакомпании

Уточнение информации: ТП1, где 1 – порядковый номер строки из списка.

# или использовать английский вариант

# TS/EVNVKO1707-5G

TS - код запроса Пара\_гор – пара городов 1707 - Дата продажи 5G – код авиакомпании

#### порядок оформления дополнительных услуг

Автоматический расчет и оформление ЭМД осуществляется для следующих дополнительных услуг а/к Ширак Авиа:

| Домашнее животное в салоне до 8 КГ     |  |  |  |
|----------------------------------------|--|--|--|
| Pet in Cabin up to 8 KG                |  |  |  |
| L                                      |  |  |  |
| Животное в багажном отделении до 15 КГ |  |  |  |
| Pet in Hold up to 15 KG                |  |  |  |
| Велосипед до 50 КГ                     |  |  |  |
| Bicycle up to 50 KG                    |  |  |  |
| Лыжи или Сноуборд до 32 КГ             |  |  |  |
| Ski or Snowboard up to 32 KG           |  |  |  |
| Несопровождаемый ребенок               |  |  |  |
| Unaccompanied Minor                    |  |  |  |
| Инв кресло SSR WCHC                    |  |  |  |
| Wheelchair SSR WCHC                    |  |  |  |
| Инв кресло SSR WCHR                    |  |  |  |
| Wheelchair SSR WCHR                    |  |  |  |
| Инв кресло SSR WCHS                    |  |  |  |
| Wheelchair SSR WCHR                    |  |  |  |

Оформление ЭМД-А возможно только непосредственно из бронирования <u>после оформления</u> электронного билета.

Общий порядок действий при оформлении ЭМД:

1. Открыть существующее PNR или создать новое бронирование.

2. При необходимости установить электронный тип ЭМД. Выбрать ЭМД в качестве активного бланка МСО.

#### СМ/ЭМД или СНМ/ЕМО

3. Вызвать справку по тарифам за дополнительные услуги, которые поддерживает авиакомпания для забронированной перевозки.

#### УСЛТ или SVCТ

- 4. Забронировать требуемую услугу в зависимости от того, как эта услуга зафайлирована:
  - с помощью ССР (SSR) запроса (СВС (SVC) элемент система сформирует автоматически);
  - с помощью запроса ЗУА (**3SA**) (бронирование СВС элемента).

5. После подтверждения ССР (SSR) и СВС (SVC) услуги со стороны перевозчика, в брони также появится тайм лимит, до которого необходимо оформить ЭМД на запрошенную услугу.

Статусы ССР и СВС до/после подтверждения должны быть следующими:

- до подтверждения элемент ССР должен быть с кодом NN, после подтверждения и до выписки ЭМД элемент ССР должен быть с кодом НК (подтвержден);
- до подтверждения элемент CBC должен быть с кодом HN (требуется подтверждение), после подтверждения и до выписки ЭМД элемент CBC должен быть с кодом HD (услуга подтверждена и требуется выписка ЭМД).

6. Рассчитать стоимость забронированной услуги.

Расчет стоимости перевозки сверхнормативного багажа на собственных рейсах Перевозчика производится по количеству мест (PC) по запросу «TM».

Формат запроса:

#### ТМ</Код\_опер>/(ТИП)+У(N\_услуги)

Примеры форматов ввода:

#### ТМ/С+У1 или ТМ/С+S1 ТМ/Ф+У1-3 или ТМ/F+S1-3

7. Оформить ЭМД (печать квитанции пассажиру).

Формат запроса:

#### ЭМДА</Тип>(+Услуга)<ПАСС><\*СЕГМ></Пкод><адрес e-mail>

Примеры форматов ввода:

#### ЭМДА/C+У1 или EMDA/C+S1 ЭМДА/Ф+У2-3 или EMDA/F+S2-3 ЭМДА/C+У1-2:test@mail.ru или EMDA/C+S1-2:test@mail.ru

8. Завершение диалога. Запрос «И» или «І».

# Услуга 1: Инвалидное кресло

Авиакомпания предлагает 3 типа данной услуги:

# ИНКП/ WCHR – ТРЕБУЕТСЯ КРЕСЛО ДЛЯ ПОСАДКИ В САМОЛЕТЕ

# ИНКС/ WCHS - БОЛЬНОЙ ПАССАЖИР НЕ МОЖЕТ ПОДНЯТЬСЯ ПО СТУПЕНЬКАМ

# ИНВК/ WCHC - БОЛЬНОЙ ПАССАЖИР,НЕ МОЖЕТ САМОСТОЯТ.ПЕРЕДВИГАТЬСЯ

Порядок действий:

- 1. Открыть существующий PNR или создать новое бронирование.
- 2. При необходимости выбрать ЭМД в качестве активного бланка МСО.
- 3. Посмотреть список дополнительных услуг

# УСЛК/5G или SVCC-5G

4. Посмотреть стоимость услуги

# ТУ/ЕВНМОВ1707-5G или TS/EVNVKO1707-5G

5. Забронировать требуемую услугу запросом:

# ЗС1П1ИНКП или ЗS1N1WCHR

или

# ЗС1П1ИНКС или ЗS1N1WCHS

или

# ЗС1П1ИНВК или ЗS1N1WCHC

- 6. Сохранить: **ЕО** или **ЕR**
- 7. Вызвать PNR на экран: **\*Р или \*R**.

# СВС элемент с **RFISC 0LH (ИНКП/WCHR)** или **0LI (ИНКС/WCHS)** или **0LG (ИНВК/WCHC)** система сформирует автоматически.

8. Рассчитать стоимость забронированной услуги запросом «ТМ».

#### ТМ/Ф+У1 или ТМ/F+S1 (1 – номер строки)

9. Оформить ЭМД (печать квитанции пассажиру) запросом «ЭМДА».

# ЭМДА/Ф +У1 или EMDA/F +S1 (1 – номер строки)

10. Завершить диалог. Запрос «И» или «І».

#### Услуга 2: Несопровождаемый ребенок

#### Услугу необходимо забронировать для детей от 5 – 16 лет.

# <u>Необходимо оформить доверенность на авиакомпанию Ширак Авиа со стороны родителей.</u>

Установлена квота для данной услуги.

На одном рейсе услугу можно забронировать 5 раз.

#### Есть 2 варианта бронирования:

# Вариант 1:

#### Для детей от 5 до 12 лет

Порядок действий:

#### 1. Создать новое бронирование.

- 2. Во время заполнения имени указать категорию <u>РБГ или CNN(CHD)</u>
- 3. Выписать билет со скидкой для ребенка
- 4. При необходимости выбрать ЭМД в качестве активного бланка МСО.
- 5. Посмотреть список дополнительных услуг

# УСЛК/5G или SVCC-5G

6. Посмотреть стоимость услуги

# ТУ/ЕВНМОВ1707-5G или TS/EVNVK01707-5G

7. Обязательно забронировать требуемую услугу запросом:

# ЗС1П1РБСП УКАЗАТЬ ВОЗРАСТ ПАССАЖИРА или 3S1N1UMNR PASSENGER AGE

8. Сохранить: ЕО или ЕК

9. Вызвать PNR на экран: \*Р или \*R.

СВС элемент с **RFISC 0BH** система сформирует автоматически.

10. Рассчитать стоимость забронированной услуги запросом «ТМ».

#### ТМ/Ф+У1 или ТМ/F+S1 (1 – номер строки)

10. Оформить ЭМД (печать квитанции пассажиру) запросом «ЭМДА».

#### ЭМДА/Ф+У1 или EMDA/F+S1 (1 – номер строки)

11. Завершить диалог. Запрос «И» или «І».

#### <u>Вариант 2:</u>

#### <mark>Для детей от 12 до 16 лет</mark>

Порядок действий:

#### **1. Создать новое бронирование.**

- 2. Во время заполнения имени указать категорию АГА или UNN
- 3. Выписать билет со скидкой для ребенка
- 4. При необходимости выбрать ЭМД в качестве активного бланка МСО.
- 5. Посмотреть список дополнительных услуг

# <mark>УСЛК/5</mark> или SVCC-5G

6. Посмотреть стоимость услуги

# ТУ/ЕВНМОВ1707-5G или TS/EVNVKO1707-5G

7. Обязательно забронировать требуемую услугу запросом:

#### ЗС1П1РБСП УКАЗАТЬ ВОЗРАСТ ПАССАЖИРА или ЗS1N1UMNR PASSENGER AGE

- 8. Сохранить: ЕО или ЕR
- 9. Вызвать PNR на экран: \*Р или \*R.
- СВС элемент с **RFISC 0BH** система сформирует автоматически.

10. Рассчитать стоимость забронированной услуги запросом «ТМ».

#### ТМ/Ф+У1 или ТМ/F+S1 (1 – номер строки)

11. Оформить ЭМД (печать квитанции пассажиру) запросом «ЭМДА».

ЭМДА/Ф+У1 или ЕМDА/F+S1 (1 – номер строки)

12. Завершить диалог. Запрос «И» или «І».

# Услуга 3: Домашнее животное в салоне до 8 КГ

# Установлена квота для данной услуги. На борту ВС могут находится 3 животных либо собаки, либо кошки.

Порядок действий:

- 1. Открыть существующий PNR или создать новое бронирование.
- 2. При необходимости выбрать ЭМД в качестве активного бланка МСО.
- 3. Посмотреть список дополнительных услуг

# УСЛК/5G или SVCC-5G

4. Посмотреть стоимость услуги

# ТУ/ЕВНМОВ1707-5G или TS/EVNVK01707-5G

5. Забронировать требуемую услугу запросом:

#### ЗС1П1ЖВТК ЖВТК ДО 8 КГ 55Х40Х25СМ или ЗS1N1PETC PET UP TO 8KG 55Х40Х25СМ

- 6. Сохранить: **ЕО** или **ЕR**
- 7. Вызвать PNR на экран: **\*Р или \*R**.
- СВС элемент с **RFISC 021** система сформирует автоматически.
- 8. Рассчитать стоимость забронированной услуги запросом «ТМ».

#### ТМ/С+У1 или ТМ/С+S1 (1 – номер строки)

9. Оформить ЭМД (печать квитанции пассажиру) запросом «ЭМДА».

#### ЭМДА/С+У1 или EMDA/С+S1 (1 – номер строки)

10. Завершить диалог. Запрос «И» или «І».

# Список услуг, которые бронируются с помощью SVC элемента

Услуга 1: Сбор за фактический вес

Порядок действий:

- 1. Открыть существующий PNR или создать новое бронирование.
- 2. При необходимости выбрать ЭМД в качестве активного бланка МСО.
- 3. Посмотреть список дополнительных услуг
- УСЛК/5G или SVCC-5G
- 4. Посмотреть стоимость услуги

# ТУ/ЕВНМОВ1707-5G или TS/EVNVKO1707-5G

- 5. Забронировать требуемую услугу запросом:
- <mark>3УАС1П1А1//0DG или 3SAS1P1А1//0DG</mark>
- <mark>6. Сохранить: ЕО</mark> или <mark>Е</mark>
- 7. Вызвать PNR на экран: \***Р или \*R**.
- 8. Рассчитать стоимость забронированной услуги запросом «ТМ».

ТМ/С+У1 или ТМ/С+S1 (1 – номер строки) (<u>Стоимость отобразится для 1 КГ</u>)

Стоимость отобразится для 1 КГ- 2 EUR

#### 9. Необходимо оформить услугу вручную.

#### ЭМДН/С+У1 или ЕМDN/ С+У1 (1 – номер строки)

#### <mark>1-ый шаг</mark>

В поле ТАРИФ: Необходимо указать стоимость услуги – 2 ЕВР за 1 КГ

В поле КОЛИЧЕСТВО: указать предпочитаемое значение

После заполнения необходимо сохранить (клавиша enter) и листать дальше.

#### <mark>2-ой шаг</mark>

Необходимо сохранить и листать дальше

#### <mark>3-ий шаг</mark>

Необходимо указать курс валюты на дату выписки, сохранить и листать дальше

#### <mark>4-ый шаг</mark>

В поле ФОРМЫ ОПЛАТЫ: необходимо указать форму оплаты, указать общую стоимость, сохранить и листать дальше

# 5-ый шаг

Командой ЭМДП выписать ЭМД

Завершить диалог. Запрос «И» или «І».

# Услуга 2: Велосипед до 50 КГ

Порядок действий:

- 1. Открыть существующий PNR или создать новое бронирование.
- 2. При необходимости выбрать ЭМД в качестве активного бланка МСО.
- 3. Посмотреть список дополнительных услуг

# УСЛК/5G или SVCC-5G

4. Посмотреть стоимость услуги

# ТУ/ЕВНМОВ1707-5G или TS/EVNVKO1707-5G

5. Забронировать требуемую услугу запросом:

# ЗУАС1П1А1//051 или 3SAS1P1A1//051

#### 6. Сохранить: **ЕО** или **ЕВ**

#### 7. Вызвать PNR на экран: **\*Р или \*R**.

8. Рассчитать стоимость забронированной услуги запросом «ТМ».

#### ТМ/С+У1 или ТМ/С+S1 (1 – номер строки)

9. Оформить ЭМД (печать квитанции пассажиру) запросом «ЭМДА».

#### ЭМДА/С+У1 или ЕМДА/ С+У1 (1 – номер строки)

10. Завершить диалог. Запрос «И» или «І».

# Услуга 3: Лыжи или Сноуборд до 32 КГ

Порядок действий:

- 1. Открыть существующий PNR или создать новое бронирование.
- 2. При необходимости выбрать ЭМД в качестве активного бланка МСО.
- 3. Посмотреть список дополнительных услуг

# УСЛК/5G или SVCC-5G

4. Посмотреть стоимость услуги

# ТУ/ЕВНМОВ1707-5G или TS/EVNVKO1707-5G

5. Забронировать требуемую услугу запросом:

#### ЗУАС1П1А1//07Т или 3SAS1P1А1//07Т

- 6. Сохранить: **ЕО** или **ЕR**
- 7. Вызвать PNR на экран: **\*Р или \*R**.
- 8. Рассчитать стоимость забронированной услуги запросом «ТМ».

# ТМ/С+У1 или ТМ/С+S1 (1 – номер строки)

9. Оформить ЭМД (печать квитанции пассажиру) запросом «ЭМДА».

# ЭМДА/С+У1 или ЕМДА/ С+У1 (1 – номер строки)

10. Завершить диалог. Запрос «И» или «І».

#### Услуга 4: Животное в багажном отделении до 15 КГ

Порядок действий:

- 1. Открыть существующий PNR или создать новое бронирование.
- 2. При необходимости выбрать ЭМД в качестве активного бланка МСО.
- 3. Посмотреть список дополнительных услуг

# <mark>УСЛК/5</mark> или SVCC-5G

4. Посмотреть стоимость услуги

# ТУ/ЕВНМОВ1707-5G или TS/EVNVKO1707-5G

5. Забронировать требуемую услугу запросом:

# <mark>3УАС1П1А1//0BS или 3SAS1P1А1//0BS</mark>

- <mark>6. Сохранить: ЕО</mark> или <mark>Е</mark>
- 7. Вызвать PNR на экран: \***Р или \*R**.
- 8. Рассчитать стоимость забронированной услуги запросом «ТМ».

# ТМ/С+У1 или ТМ/С+S1 (1 – номер строки)

9. Оформить ЭМД (печать квитанции пассажиру) запросом «ЭМДА».

# ЭМДА/С+У1 или ЕМДА/ С+У1 (1 – номер строки)

10. Завершить диалог. Запрос «И» или «І».

#### Услуга 5: Личное Инвалидное кресло

Порядок действий:

- 1. Открыть существующий PNR или создать новое бронирование.
- 2. При необходимости выбрать ЭМД в качестве активного бланка МСО.
- 3. Посмотреть список дополнительных услуг

# <mark>УСЛК/5</mark> или SVCC-5G

4. Посмотреть стоимость услуги

#### ТУ/ЕВНМОВ1707-5G или TS/EVNVKO1707-5G

5. Забронировать требуемую услугу запросом:

#### <mark>3УАС1П1А1//0АН или 3SAS1P1А1//0АН</mark>

6. Сохранить: ЕО или ЕR

7. Вызвать PNR на экран: \*Р или \*R.

8. Услуга бесплатная и подтвердится автоматически. Услуга используется в том случае, если пассажир сдает собственную инвалидную коляску в багаж.

09. Завершить диалог. Запрос «И» или «І».

#### Услуга 6: Детская коляска

Порядок действий:

- 1. Открыть существующий PNR или создать новое бронирование.
- 2. При необходимости выбрать ЭМД в качестве активного бланка МСО.
- 3. Посмотреть список дополнительных услуг
- УСЛК/5G или SVCC-5G
- 4. Посмотреть стоимость услуги

# ТУ/ЕВНМОВ1707-5G или TS/EVNVKO1707-5G

5. Забронировать требуемую услугу запросом:

# <mark>3УАС1П1А1//039 или 3SAS1P1А1//039</mark>

<mark>6. Сохранить: ЕО</mark> или <mark>Е</mark>

#### 7. Вызвать PNR на экран: \*Р или \*R.

8. Услуга бесплатная и подтвердится автоматически. Услуга используется в том случае, если пассажир сдает детскую коляску в багаж.

09. Завершить диалог. Запрос «И» или «І».

#### ОФОРМЛЕНИЕ СБОРА/ПЛАТЫ, УСТАНОВЛЕННОЙ ПЕРЕВОЗЧИКОМ ПРИ ОТКАЗЕ ОТ ПЕРЕВОЗКИ ИЛИ ЗА ИЗМЕНЕНИЕ УСЛОВИЙ ПЕРЕВОЗКИ

Для оформления ЭМД необходимо выбрать его в качестве активного бланка МСО до начала процедур возврата или обмена ЭБ.

СМ/ЭМД или СНМ/ЕМD – для оформления сборов/плат, установленных перевозчиком, справок возврате ЭБ, справок об использовании участка(ов) перевозки ЭБ;

Удалить активный бланк:

#### УБ/(код) или DB/(code)

После завершения диалога по возврату или обмену ЭБ, если при возврате или обмене взимается плата, установленная перевозчиком, в PNR появляется предупреждение о нераспечатанных ЭМД на сбор. Для печати ЭМД используются следующие запросы:

| ЭМД/ПШ    | – печать ЭМД на все сборы/платы ранее нераспечатанные                 |  |  |
|-----------|-----------------------------------------------------------------------|--|--|
| ЭМД/ПШ/АП | – печать ЭМД на сборы/платы, установленные перевозчиком при отказе от |  |  |
| ЭМД/995   | перевозки                                                             |  |  |
| ЭМД/ПШ/ПО | – печать ЭМД на сборы/платы, установленные перевозчиком при изменении |  |  |
| ЭМД/993   | условий перевозки                                                     |  |  |

#### ДУБЛИКАТ ЭМД

Пассажиру может быть распечатан дубликат квитанции ЭМД: ЭМДК1 (для первого пассажира) или EMDC1 Отправка ЭМД на электронный адрес пассажира: ЭМДК/TEST@TEST.RU или EMDC/TEST@TEST.RU

# АННУЛЯЦИЯ ЭМД

Операция отмены выписки ЭМД может производиться в течение дня оформления документа. При аннуляции оформленного ЭМД происходят следующие изменения:

- статусы всех купонов ЭМД изменятся на «Void»,

- связь с купонами электронного билета автоматически разрывается,

- CBC(SVC) элемент, соответствующий аннулированному ЭМД, удаляется.

!!!Отменить операцию аннуляции невозможно!!!

Формат запроса: ЭМДО#(номер\_ЭМД) или ЕМDV#1

# ВОЗВРАТ ЭМД

Возврат ЭМД - запрещен.

# ОБМЕН ЭМД

Обмен - Не разрешается.

# контакты по эмд

По вопросам можете обращаться в авиакомпанию: тел. <u>+37415435304</u>, (09:00 – 18:00 по Армении). Email: <u>booking@shirakavia.am</u> / <u>reservation@shirakavia.am</u>.